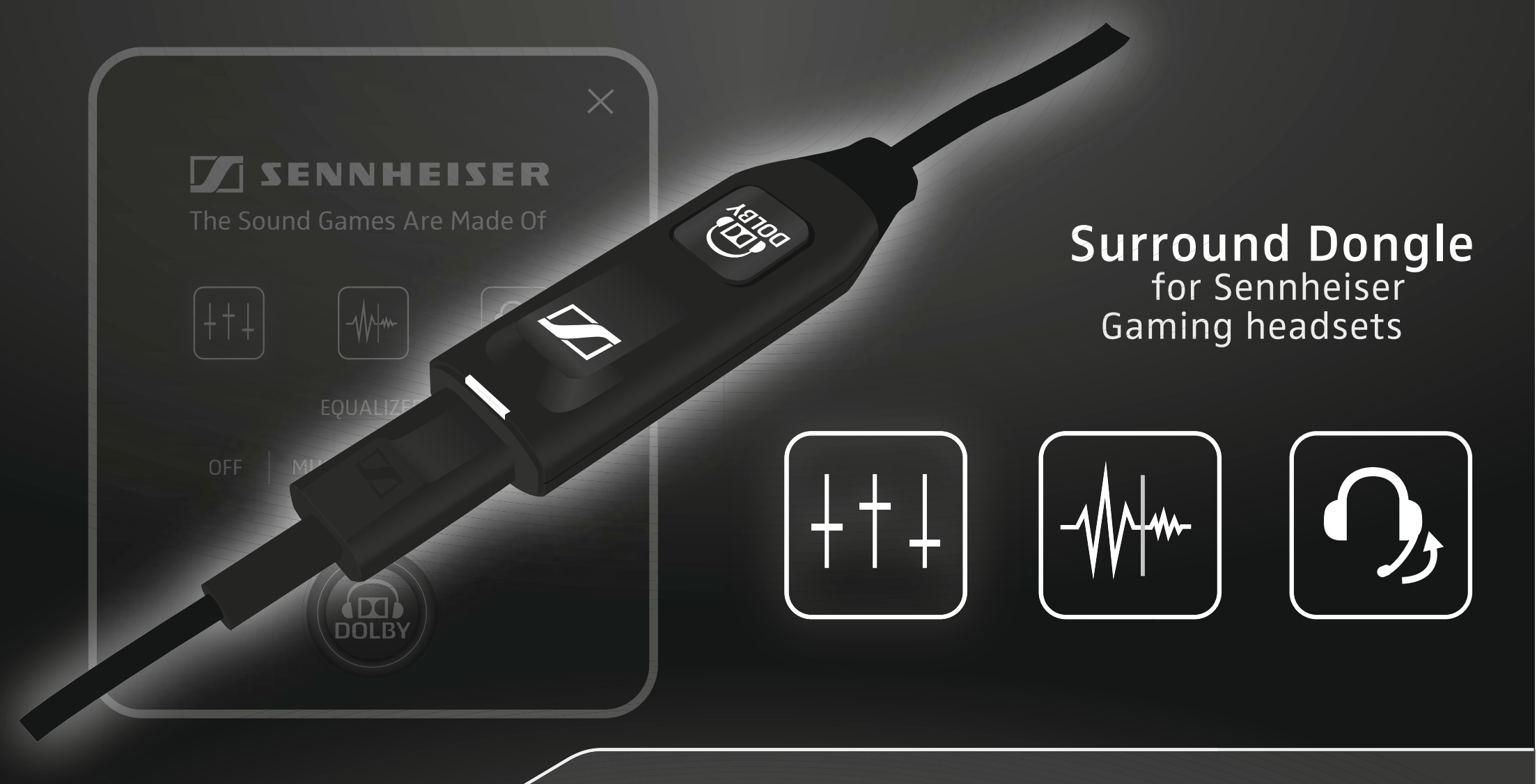

User Guide Bedienungsanleitung Betjeningsvejledning Treoirleabhar d'Úsáideoirí Gwida għall-Utent Návod na použití Kezelési útmutató Ръководство за обслужване Kasutusjuhend Lietošanas instrukcija Naudojimo instrukcija Instrucțiuni de utilizare Návod na obsluhu Navodila za uporabo Upute za upotrebu

## SENNHEISER

# 1 Scope of delivery

Lieferumfang | 同梱されているもの | Leveringsomfang | Scóip an tsoláthair | L-ambitu tal-konsenja | Rozsah dodávky | Szállított tartozékok | Обем на доставката | Tarnekomplekt| Komplektācija | Pakete | Conținut pachet de livrare | Rozsah dodávky | Dobavni obseg | Opseg isporuke

## 2 Installing the driver & connecting the Surround dongle

Treiber installieren & Surround dongle anschließen | Installation af driver og tilslutning af surround-dongle An tiománaí a shuiteáil & an dangal imfhuaime a cheangal | Kif tinstalla d-driver u tgabbad id-dongle tas-surround | Instalace ovladače & připojení hardwarového klíče Surround | A meghajtó telepítése és a surround dongle csatlakoztatása | Инсталиране на драйвера & свързване на Surround dongle | Draiveri installimine ja Surround dongle'i ühendamine | Draivera instalēšana un spraudna Surround Dongle pieslēgšana | Tvarkyklių diegimas ir erdvinio garso fizinio rakto prijungimas | Instalarea driverelor si conectarea dispozitivului Surround Dongle | Nainštalovať ovládače & pripojiť surround dongle | Namestitev gonilnikov in priključitev zaščitnega ključa za prostorski zvok | Instalacija pogonskog programa i priključivanje hardverskog ključa za prostorno ozvučenje

## Adjusting the PC sound settings

Audioeinstellungen am PC anpassen | Tilpasning af audioindstillinger på en pc | Socruithe fuaime an ríomhaire a leasú | Kif taġġusta l-konfigurazzjonijiet tal-volum tal-PC | Přizpůsobení nastavení audio na PC | Audiobeállítások a PC-n | Съгласуване аудио-настройките с компютър | Audioseadete kohandamine PC-l | Skaņas iestatījumu pielāgošana personālajā datorā | Kompiuterio garso nuostatų nustatymas | Configurarea opţiunilor audio la PC | Prispôsobiť audio nastavenia na PC | Prilagoditev zvočnih nastavitev na osebnem računalniku | Prilagodba audiopostavki na osobnom računalu

#### 4 Changing settings

Einstellungen ändern | Ændring af indstillinger | Socruithe a leasú | Kif tibdel il-konfigurazzjonijiet | Změna nastavení | Beállítások változtatása | Промяна на настройките | Seadete muutmine | lestatījumu maiņa | Nuostatų keitimas | Modificarea setărilor | Zmeniť nastavenia | Spreminjanje nastavitev | Promjena postavki

#### Cleaning the product

Produkt reinigen | Rengøring af produktet | An táirge a ghlanadh | Kif tnaddaf il-prodott | Čištění produktu | A termék tisztítása | Почистване на продукта | Toote puhastamine | Izstrādājuma tīrīšana | Produkto valymas | Curățarea produsului | Vyčistiť produkt | Čiščenje izdelka | Čišćenje proizvoda

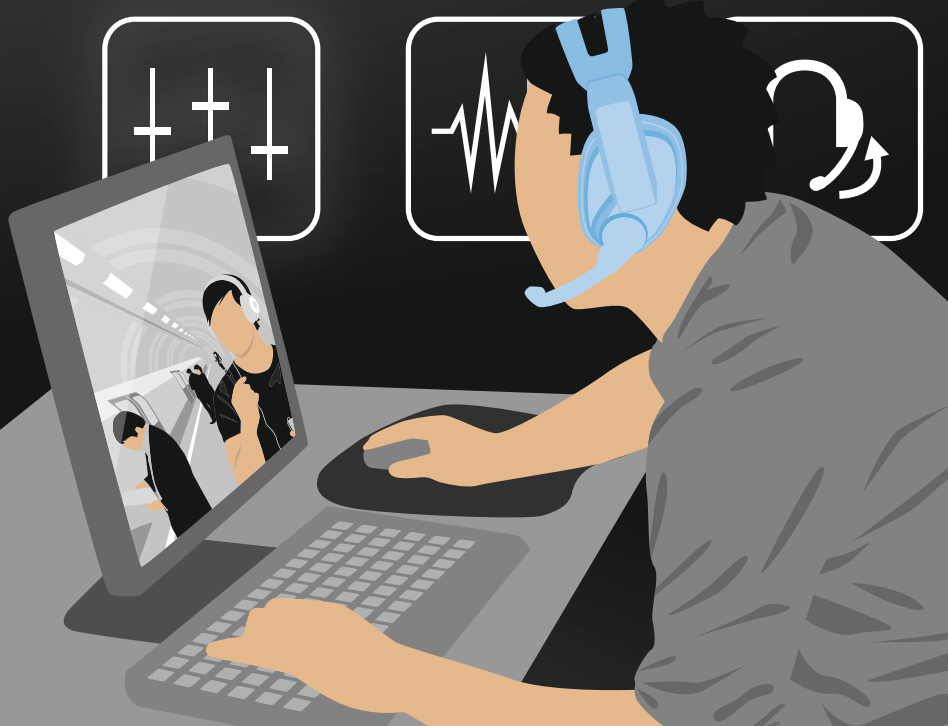

Chapter overview | Kapitelübersicht | Kapiteloversigt | Scóip an tsoláthair | L-ambitu tal-konsenja | Rozsah dodávky | Szállított tartozékok | Обем на доставката | Tarnekomplekt | Komplektācija | Pakete | Conţinut pachet de livrare | Rozsah dodávky | Dobavni obseg | Opseg isporuke

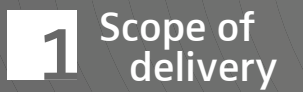

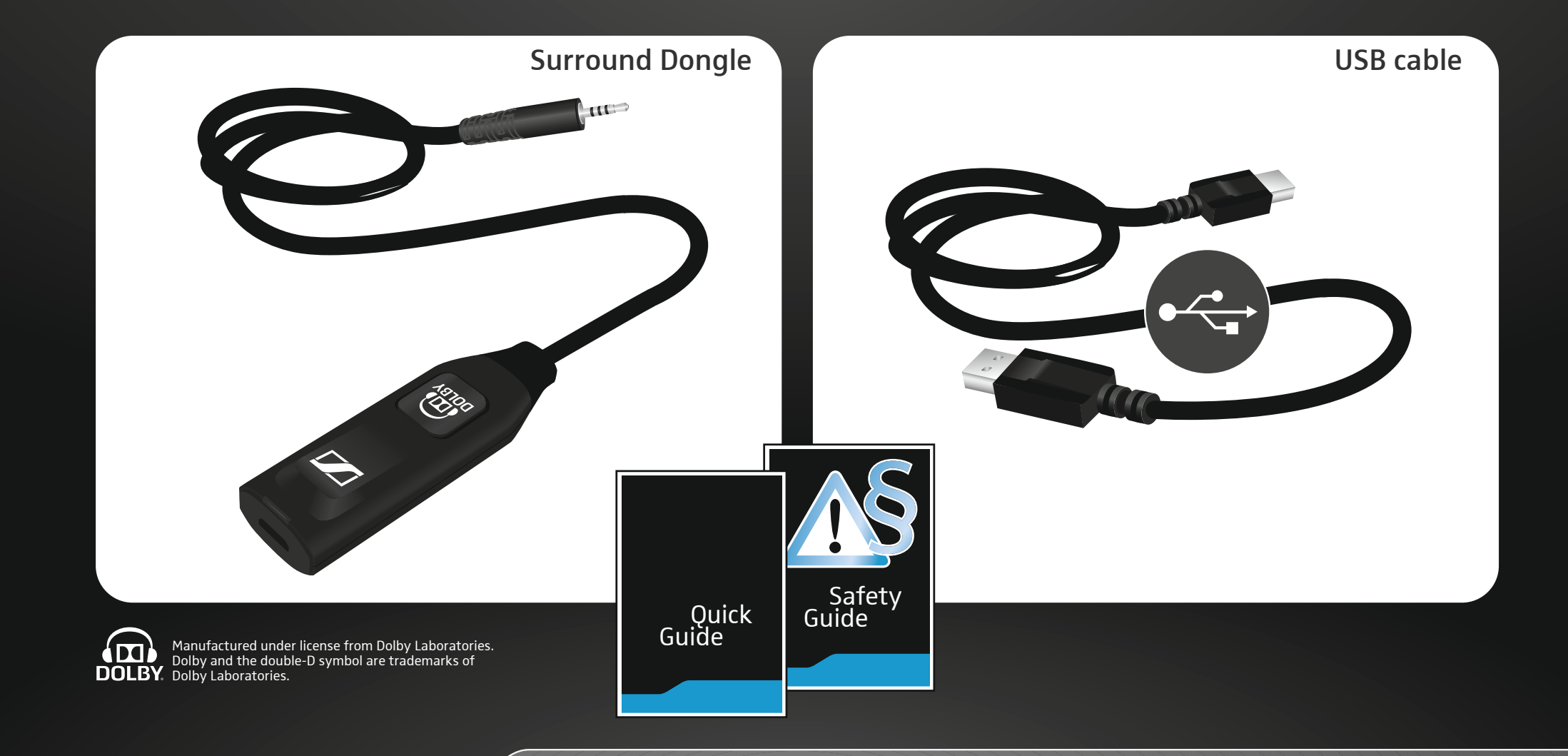

Scope of delivery | Lieferumfang | Rengøring af produktet | An táirge a ghlanadh | Kif tnaddaf il-prodott | Čištění produktu | A termék tisztítása | Почистване на продукта | Toote puhastamine | Izstrādājuma tīrīšana | Produkto valymas | Curățarea produsului | Vyčistiť produkt | Čiščenje izdelka | Čišćenje proizvoda

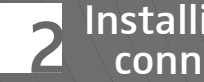

# Installing & connecting

Download newest driver

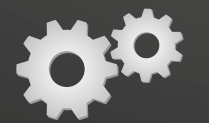

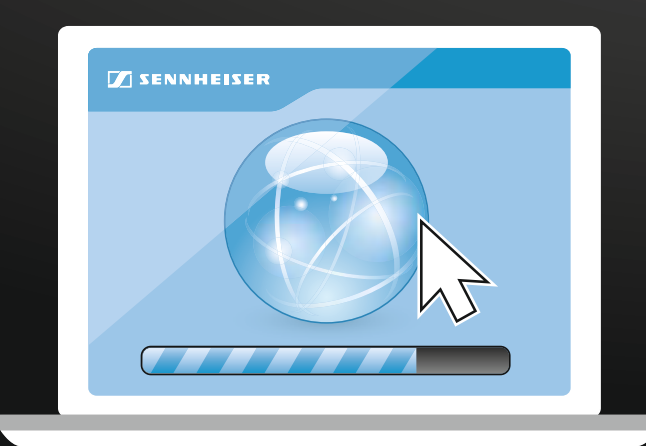

Please visit our website and download the newest driver www.sennheiser.com/gaming-downloads

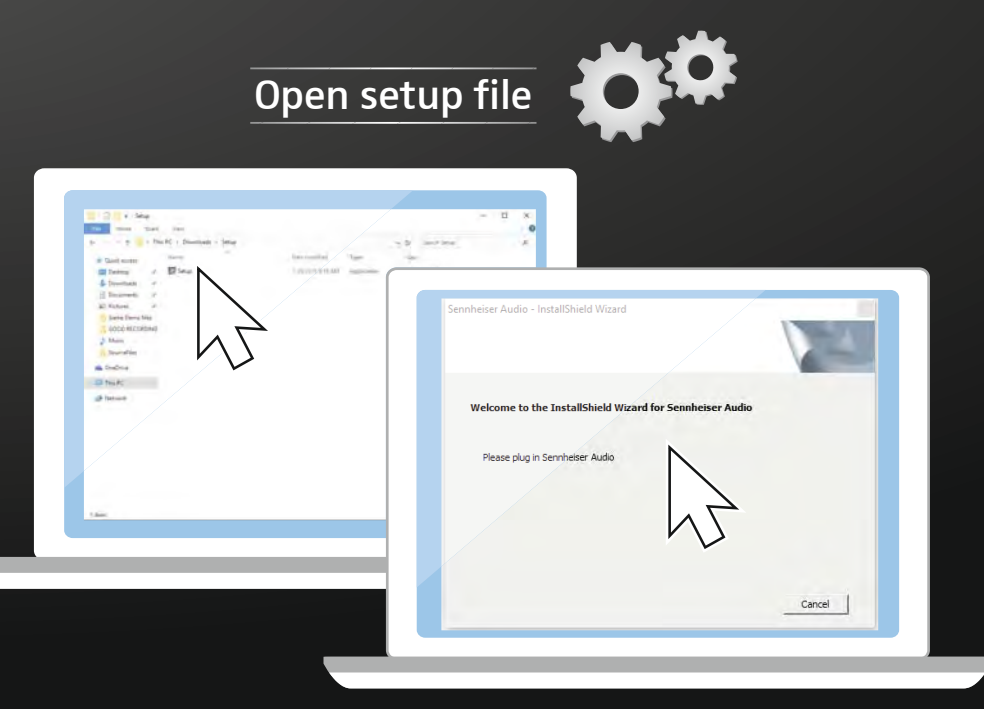

1. Double click the setup file. 2. Follow the instructions. How to plug in "Sennheiser audio"? See next two pages.

Installing the driver on a PC | Treiber auf einem PC installieren | Installation af driver på en pc | An tiománaí a shuiteáil ar ríomhaire pearsanta | Kif tinstalla d-driver fuq PC | Instalace ovladače na PC | A meghajtó telepítése PC-re | Инсталиране на драйвера на компютър | Draiveri installimine PC-le | Draivera instalēšana datorā | Tvarkyklių diegimas kompiuteryje | Instalarea driverelor pe PC | Nainštalovať ovládače na PC | Namestitev gonilnikov na osebnem računalniku | Instalacija pogonskog programa na osobnom računalu

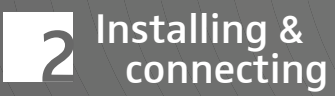

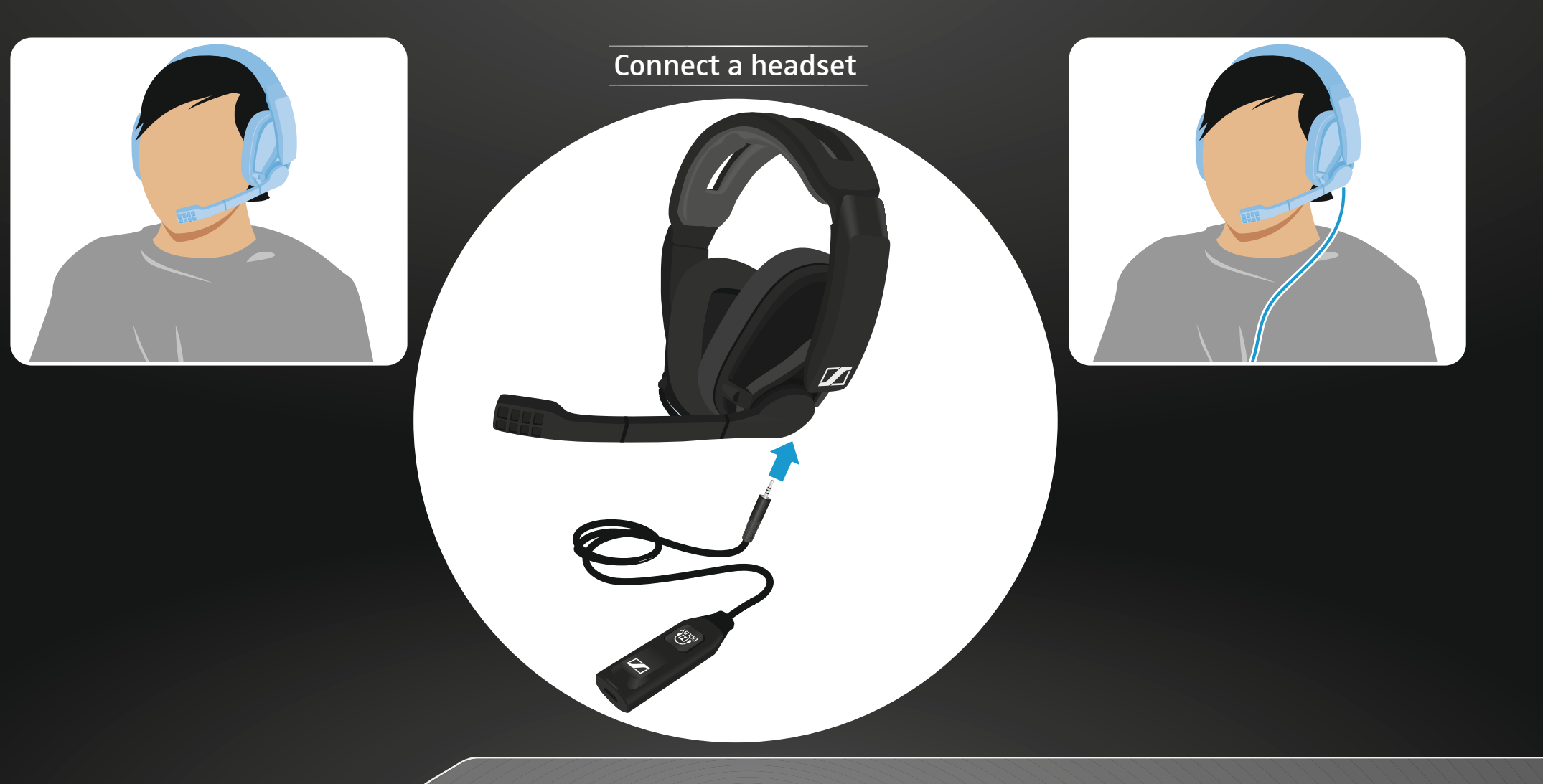

Connecting the headset | Headset anschließen | Tilslutning af hovedsættet | An gléas cinn a cheangal | Kif tqabbad il-kuffji tal-widna | Připojení náhlavní soupravy | A headset csatlakoztatása | Свързване на слушалки | Peakomplekti ühendamine | Austiņu pieslēgšana | Ausinių prijungimas | Conectarea căștii | Pripojiť headset | Priključitev slušalk | Priključivanje slušalica s mikrofonom

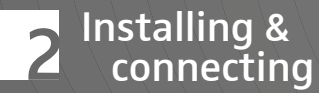

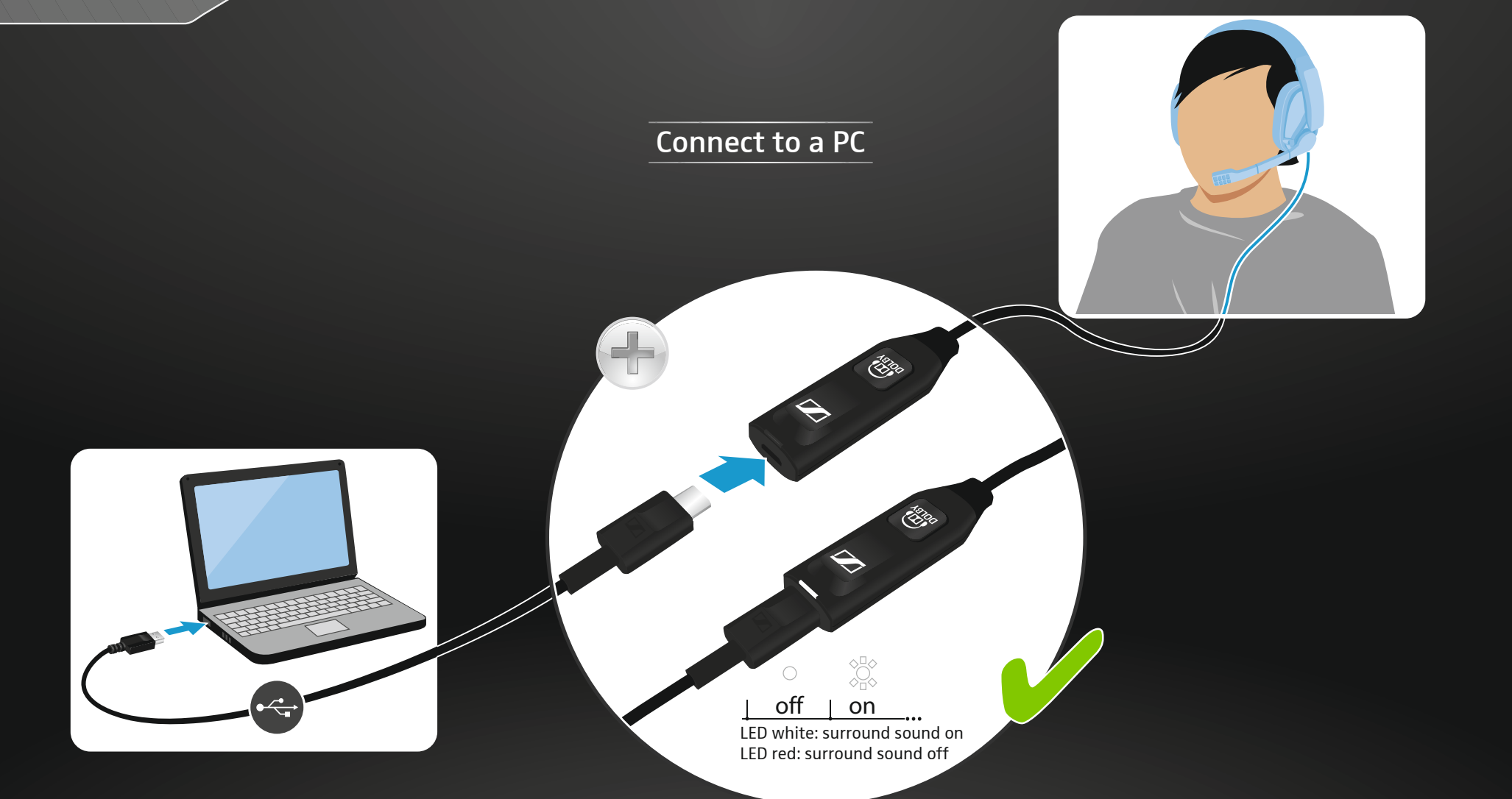

Connecting the Surround Dongle to a PC | Surround Dongle an PC anschließen | Tilslutning af surround-donglen på en pc | An dangal imfhuaime a cheangal le ríomhaire pearsanta | Kif tqabbad id-dongle tas-surround ma' PC | Připojení hardwarového klíče Surround na PC | A surround dongle csatlakoztatása PC-hez | Свързване на Surround Dongle към компютър | Surround Dongle'i ühendamine PC-ga | Spraudņa Surround Dongle pieslēgšana personālajam datoram | Erdvinio garso fizinio rakto prijungimas prie kompiuterio | Conectarea dispozitivului Surround Dongle la PC | Pripojiť surround dongle na PC | Priključitev zaščitnega ključa za prostorski zvok na osebni računalnik | Priključivanje hardverskog ključa za prostorno ozvučenje na osobnom računalu

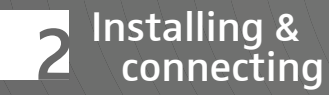

#### Follow the Install Wizard

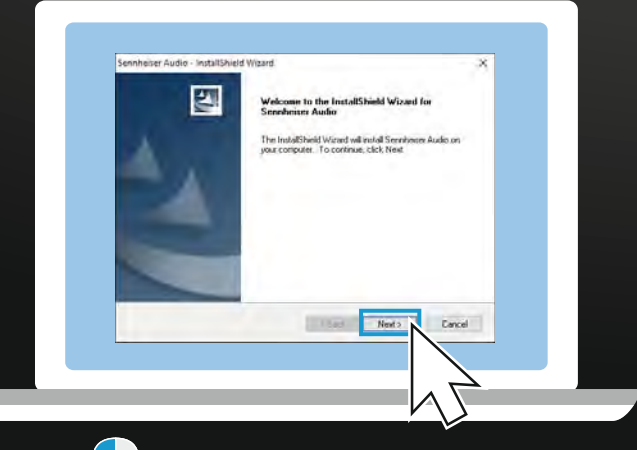

1. Click "Next" to continue the installation.

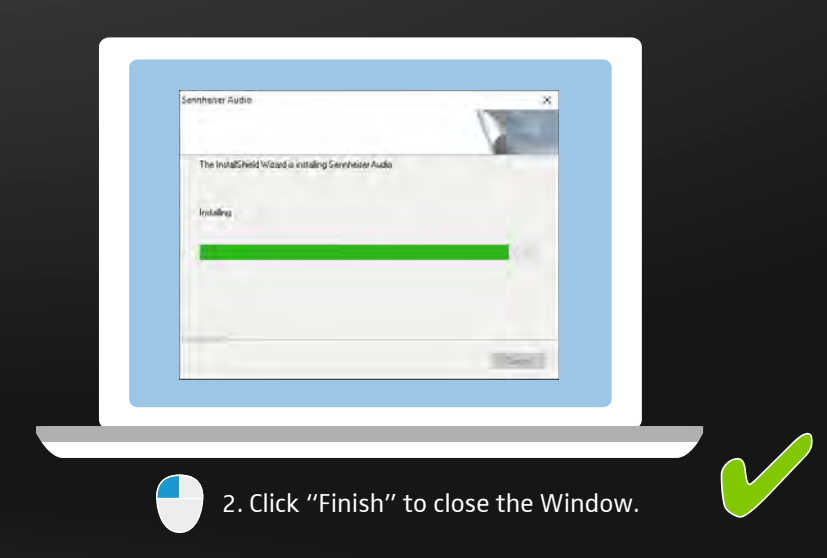

Finishing installation | Installation abschließen | Afslutning af installationen | An suiteáil a chur i gcrích | Biex I-installazzjoni tkun kompluta | Ukončení instalace | A telepítés befejezése | Приключване на инсталацията | Installimise lõpetamine | Uzstādīšanas pabeigšana | Diegimo užbaigimas | Finalizarea instalării | Ukončiť inštaláciu | Zaključek postopka namestitve | Završetak instalacije

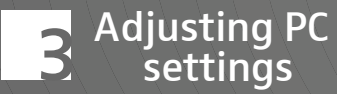

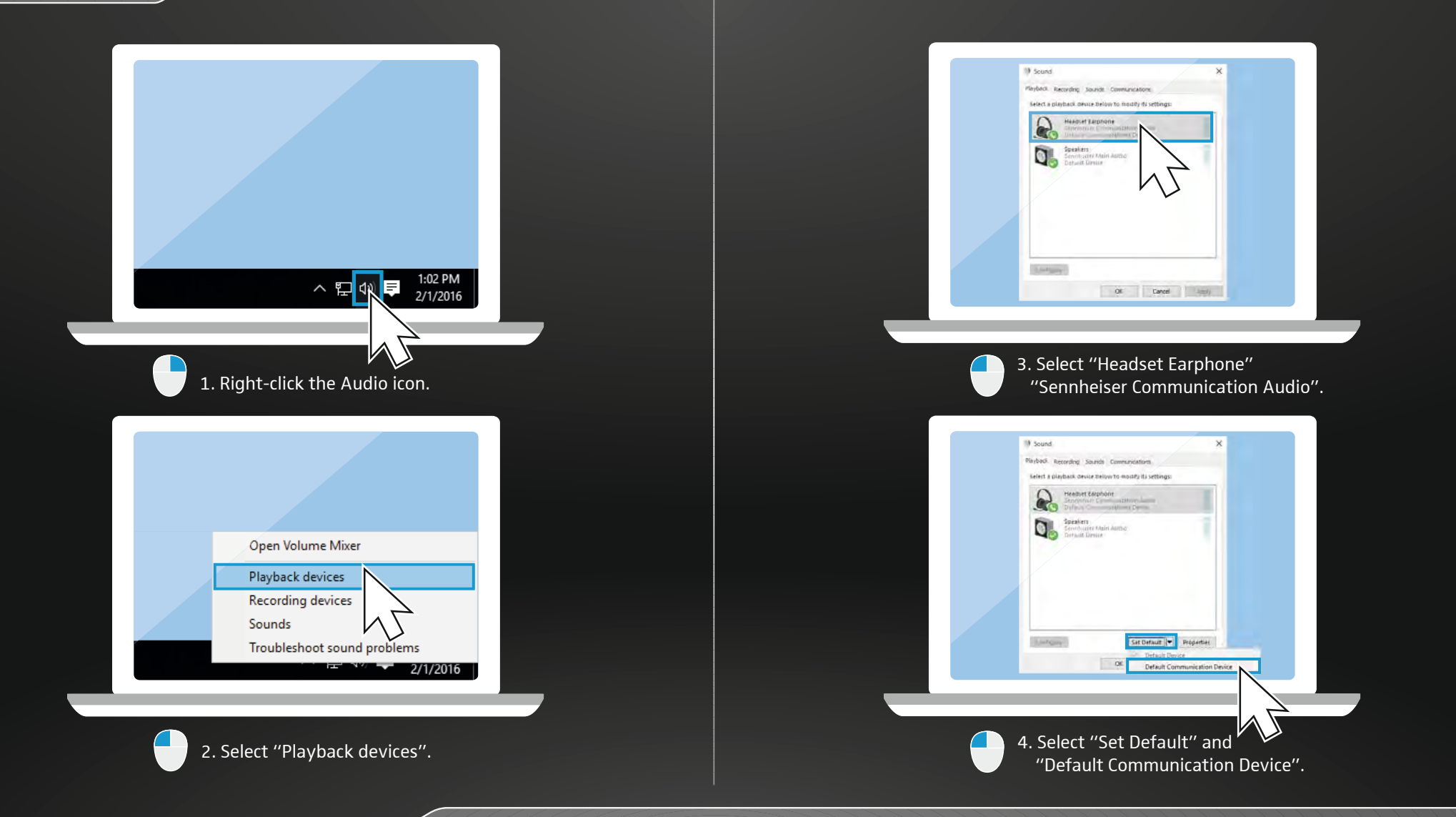

Adjusting the PC sound settings | Audioeinstellungen am PC anpassen | Tilpasning af audioindstillinger på en pc | Socruithe fuaime an ríomhaire a leasú | Kif taġġusta l-konfigurazzjonijiet tal-volum tal-PC | Přizpůsobení nastavení audio na PC | Audiobeállítások a PC-n | Съгласуване аудио-настройките с компютър | Audioseadete kohandamine PC-l | Skaņas iestatījumu pielāgošana personālajā datorā | Kompiuterio garso nuostatų nustatymas | Configurarea opțiunilor audio la PC | Prispôsobiť audio nastavenia na PC | Prilagoditev zvočnih nastavitev na osebnem računalniku | Prilagodba audiopostavki na osobnom računalu

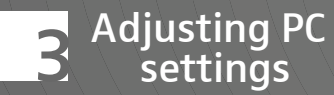

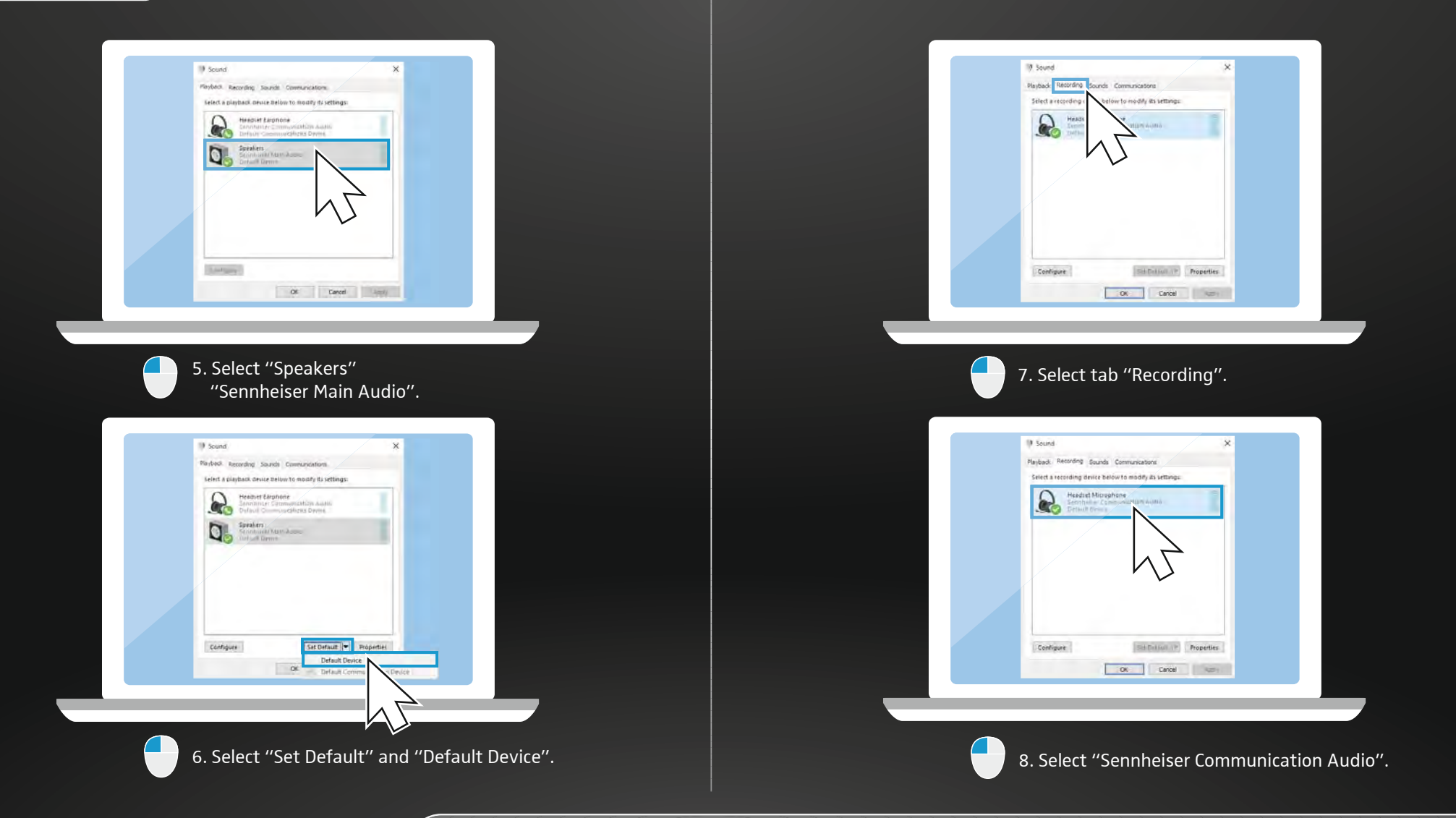

Adjusting the PC sound settings | Audioeinstellungen am PC anpassen | Tilpasning af audioindstillinger på en pc | Socruithe fuaime an ríomhaire a leasú | Kif taġġusta l-konfigurazzjonijiet tal-volum tal-PC | Přizpůsobení nastavení audio na PC | Audiobeállítások a PC-n | Съгласуване аудио-настройките с компютър | Audioseadete kohandamine PC-l | Skaņas iestatījumu pielāgošana personālajā datorā | Kompiuterio garso nuostatų nustatymas | Configurarea opțiunilor audio la PC | Prispôsobiť audio nastavenia na PC | Prilagoditev zvočnih nastavitev na osebnem računalniku | Prilagodba audiopostavki na osobnom računalu

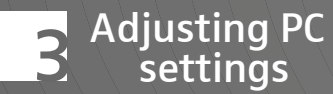

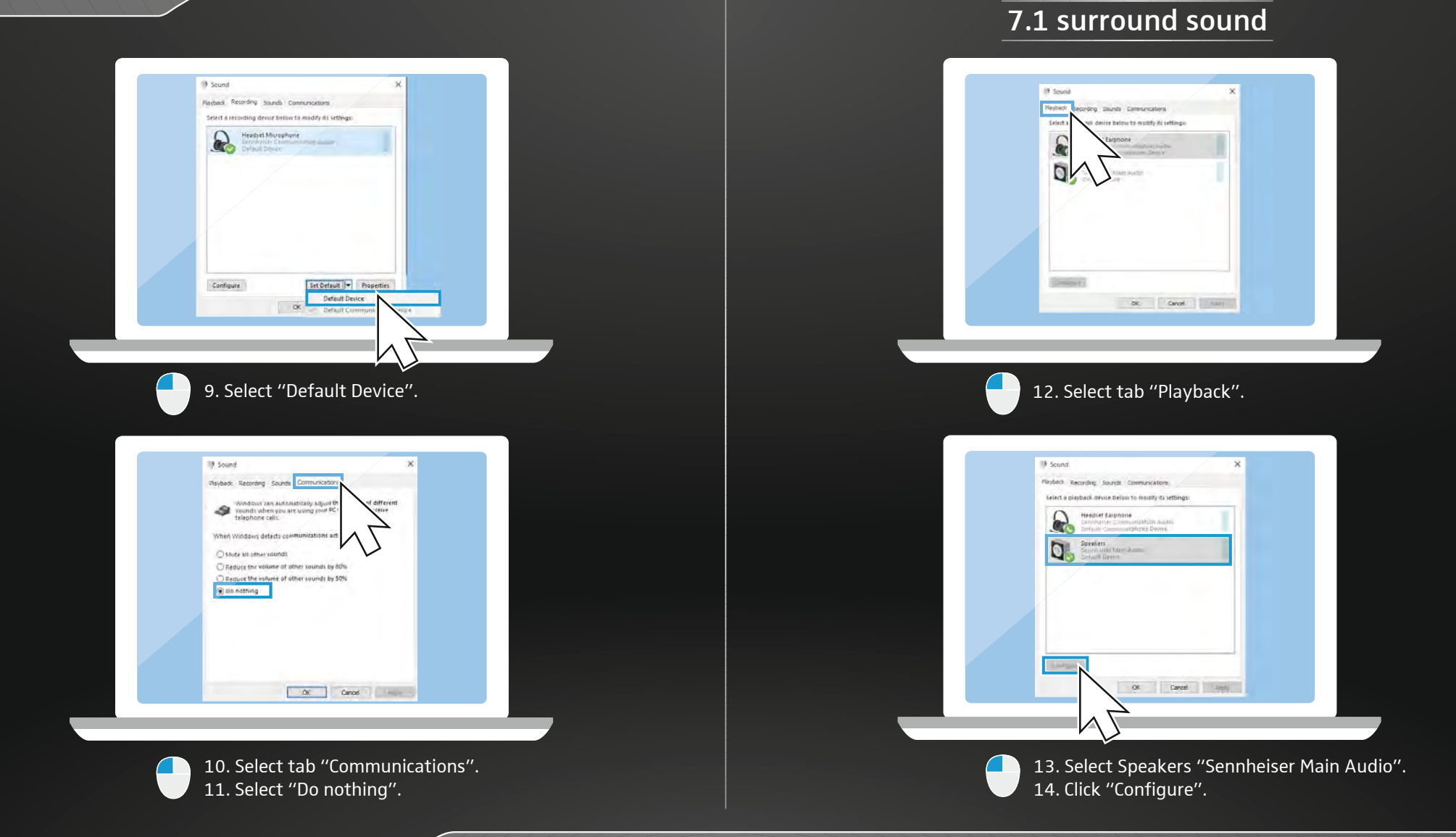

Adjusting the PC sound settings | Audioeinstellungen am PC anpassen | Tilpasning af audioindstillinger på en pc | Socruithe fuaime an ríomhaire a leasú | Kif taġġusta l-konfigurazzjonijiet tal-volum tal-PC | Přizpůsobení nastavení audio na PC | Audiobeállítások a PC-n | Съгласуване аудио-настройките с компютър | Audioseadete kohandamine PC-l | Skaņas iestatījumu pielāgošana personālajā datorā | Kompiuterio garso nuostatų nustatymas | Configurarea opțiunilor audio la PC | Prispôsobiť audio nastavenia na PC | Prilagoditev zvočnih nastavitev na osebnem računalniku | Prilagodba audiopostavki na osobnom računalu

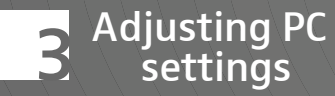

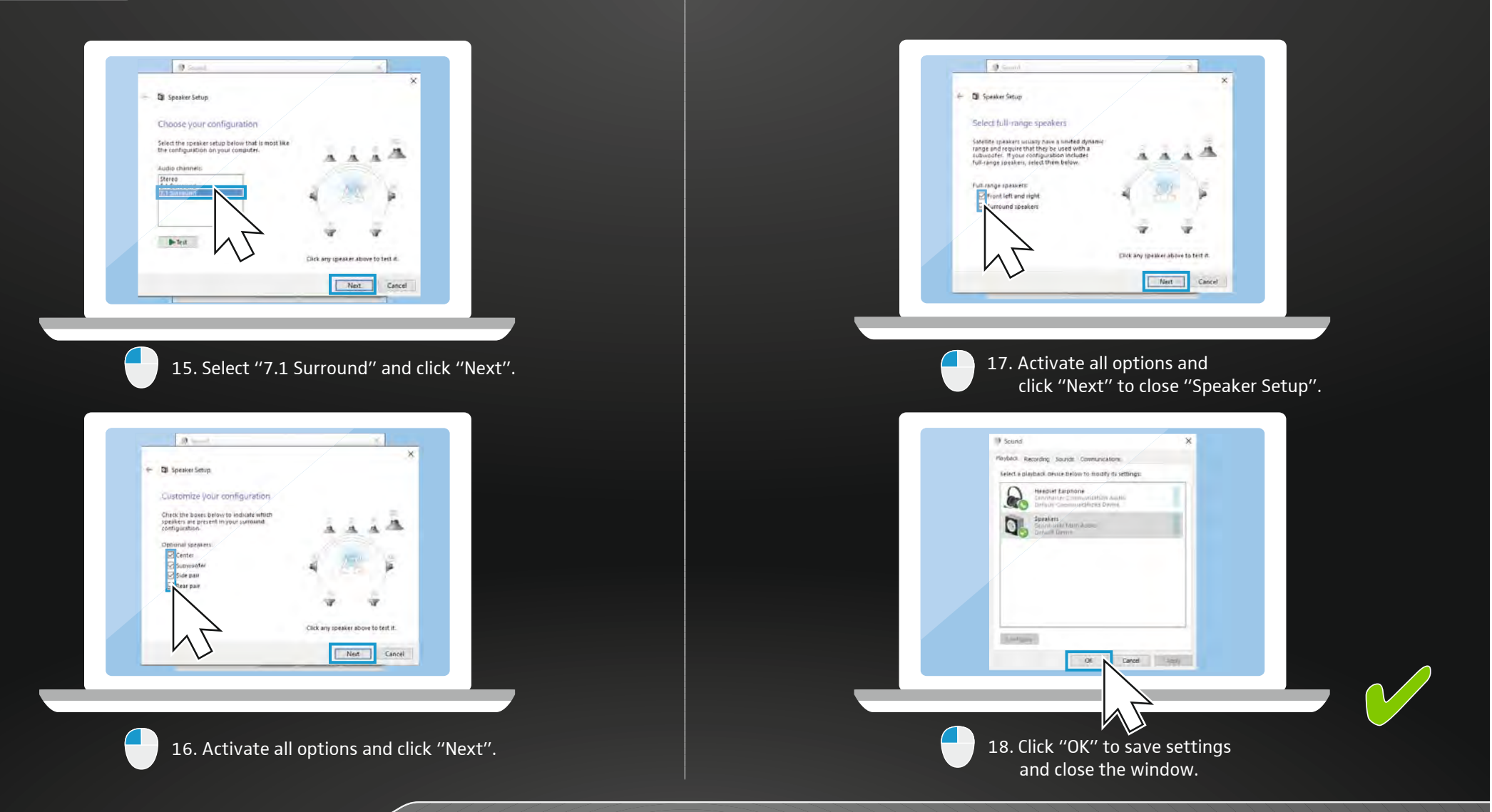

Adjusting the PC sound settings | Audioeinstellungen am PC anpassen | Tilpasning af audioindstillinger på en pc | Socruithe fuaime an ríomhaire a leasú | Kif taġġusta l-konfigurazzjonijiet tal-volum tal-PC | Přizpůsobení nastavení audio na PC | Audiobeállítások a PC-n | Съгласуване аудио-настройките с компютър | Audioseadete kohandamine PC-l | Skaņas iestatījumu pielāgošana personālajā datorā | Kompiuterio garso nuostatų nustatymas | Configurarea opţiunilor audio la PC | Prispôsobiť audio nastavenia na PC | Prilagoditev zvočnih nastavitev na osebnem računalniku | Prilagodba audiopostavki na osobnom računalu

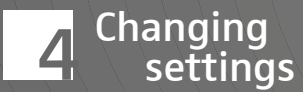

#### Open the Sennheiser software

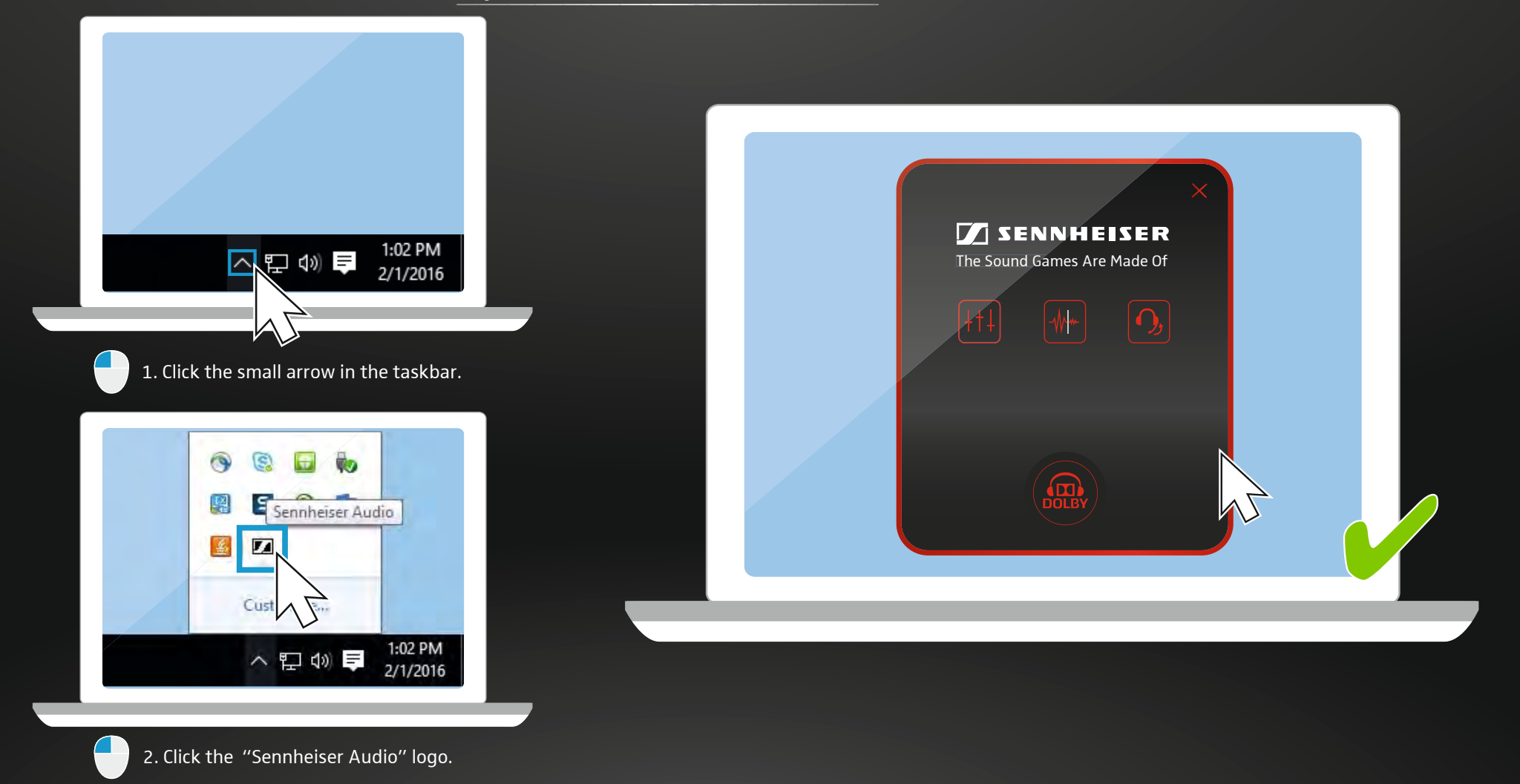

Open the "Sennheiser Audio" software | Software "Sennheiser Audio" öffnen | Åbning af softwaren "Sennheiser Audio" | Bogearraí "Sennheiser Audio" a oscailt | Kif tiftaħ is-softwer "Sennheiser Audio" | Otevření softwaru "Sennheiser Audio" | A "Sennheiser Audio" szoftver megnyitása | Отваряне на coфтyepa "Sennheiser Audio" | Tarkvara "Sennheiser Audio" avamine | Programmatūras "Sennheiser Audio" atvēršana | Programinės įrangos "Sennheiser Audio" atidarymas | Iniţializarea softului "Sennheiser Audio" | Otvoriť softvér "Sennheiser Audio" | Odpiranje programa "Sennheiser Audio" | Otvaranje softvera "Sennheiser Audio"

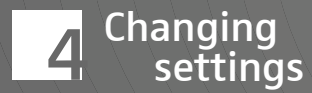

## Click or press the Dolby Headphone icon

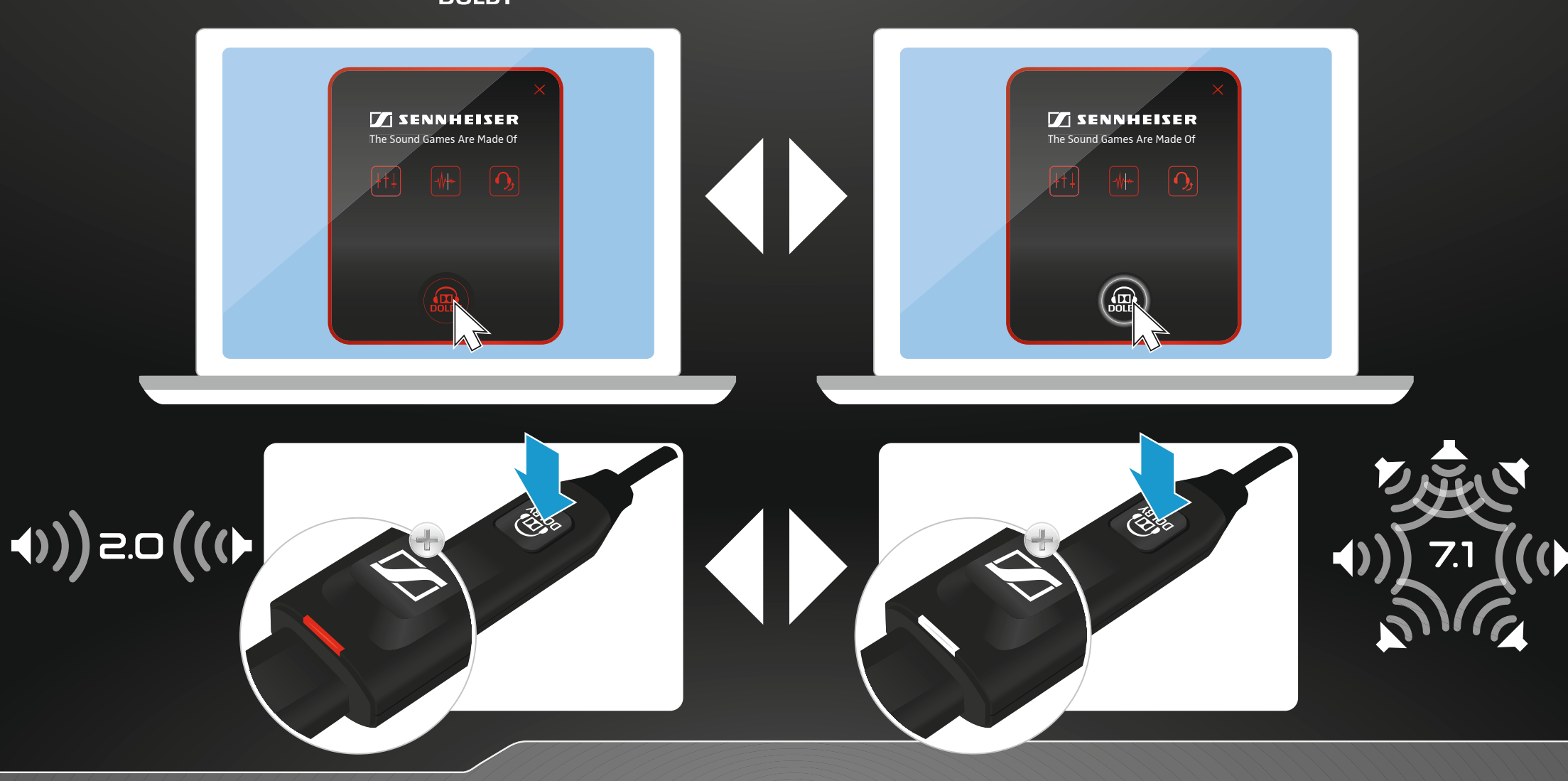

Switching on/off surround sound | Surround-Sound (Raumklang) ein-/ausschalten | Til-/frakobling af surround-sound (rumklang) | Imfhuaime a chur air/as | Kif tixgħel/titfi l-ħoss tas-surround | Zapnutí/vypnutí zvuku Surround (stereozvuk) | Surround-Sound (térhatású hangzás) be- és kikapcsolása | Включване/изключване на Surround-Sound (стерео-звук) | Surround Soundi sisse- ja väljalülitamine | Surround-Sound (telpiskās skaņas) ieslēgšana/izslēgšana | Erdvinio garso jjungimas / išjungimas | Activarea/dezactivarea Surround Sound (sunet spațial) | Zapnúť/vypnúť surround sound (priestorový zvuk) | Vklop/izklop prostorskega zvoka (surround) | Uključivanje/isključivanje prostornog ozvučenja (surround sound)

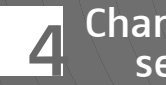

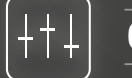

## Click the equalizer icon

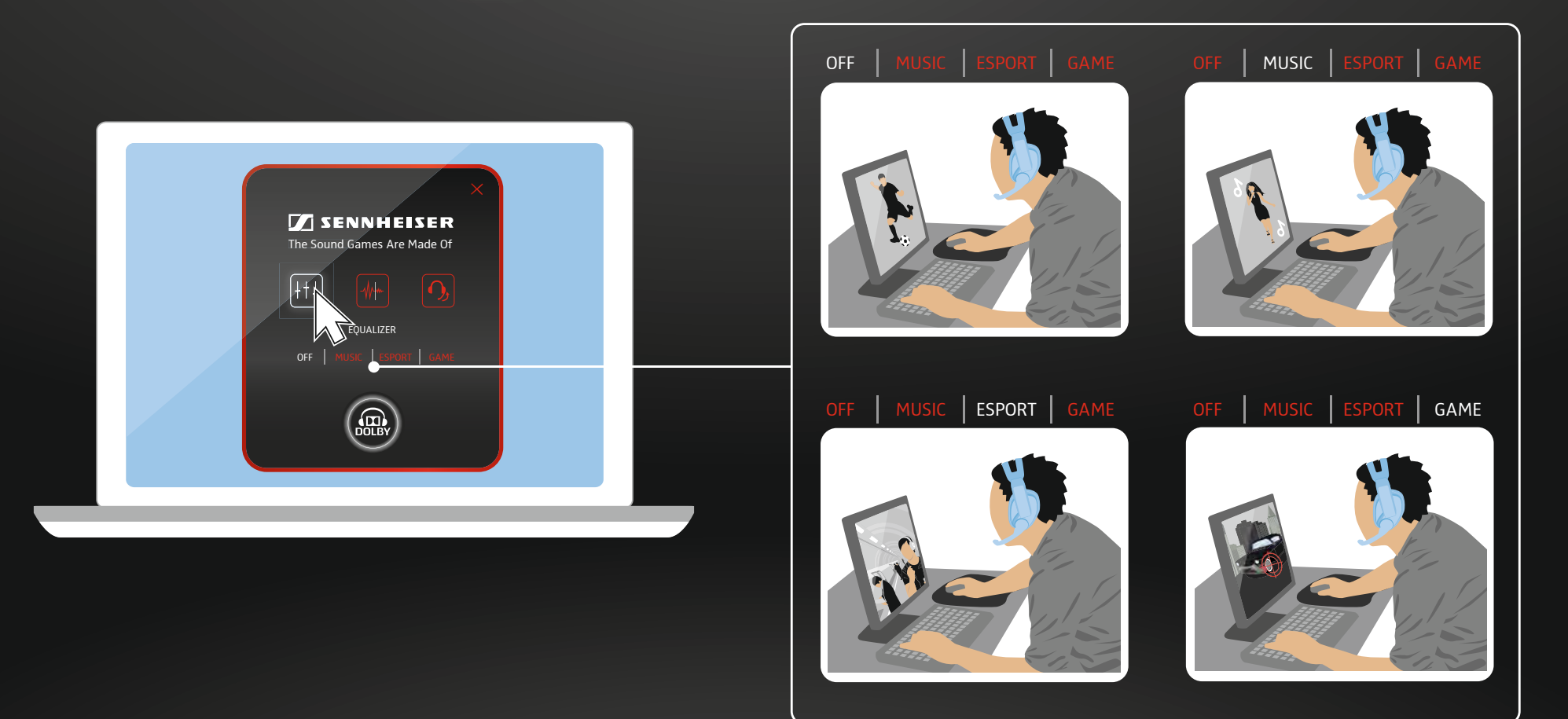

Choosing equalizer settings | Equalizer-Einstellungen wählen | Valg af equalizer-indstillinger | Socruithe cothromóra a roghnú | Kif tagħżel il-konfigurazzjonijiet tal-ekwalizzatur | Volba nastavení ekvalizéru | A hangszínszabályozó beállításainak kiválasztása | Избор на Equalizer-настройки | Ekvalaiseri seadete valimine | Skaņas izlīdzinātāja izvēle | Ekvalaizerio nuostatų pasirinkimas | Selectarea opțiunilor egalizatorului | Vybrať nastavenia ekvalizéra | Izbira nastavitev izenačevalnika | Odabir postavki ekvilizatora

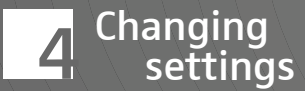

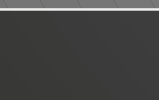

## Click the Noise reduction icon

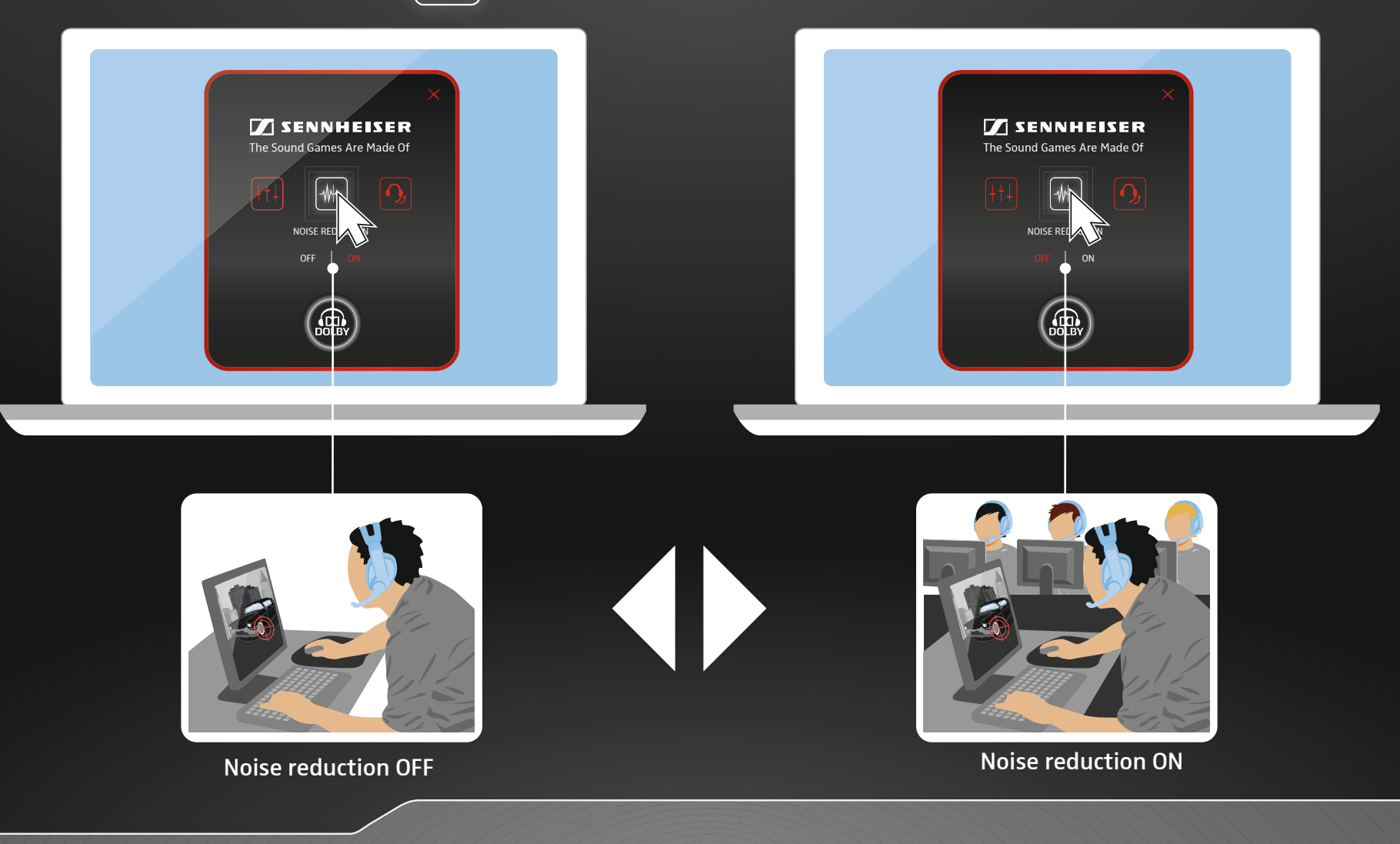

Switching microphone noise reduction on/off | Geräuschreduktion ein-/ausschalten | Til-/frakobling af støjreduktionen | Laghdú fuaime micreafóin a chur air/as | Kif tixgħel/titfi t-tnaqqis tal-ħsejjes tal-mikrofonu | Zapnutí/vypnutí redukce zvuků | Zajcsökkentés be- és kikapcsolása | Включване/изключване намаляване на шума | Mürasummutuse sisse- ja väljalülitamine | Trokšņu samazināšanas ieslēgšana/izslēgšana | Garso sumažinimo jjungimas / išjungimas | Activare/dezactivare reducere zgomot de fond | Zapnúť/vypnúť redukciu rušivých zvukov | Vklop/izklop zmanjšanja šuma | Uključivanje/isključivanje smanjenja buke

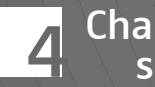

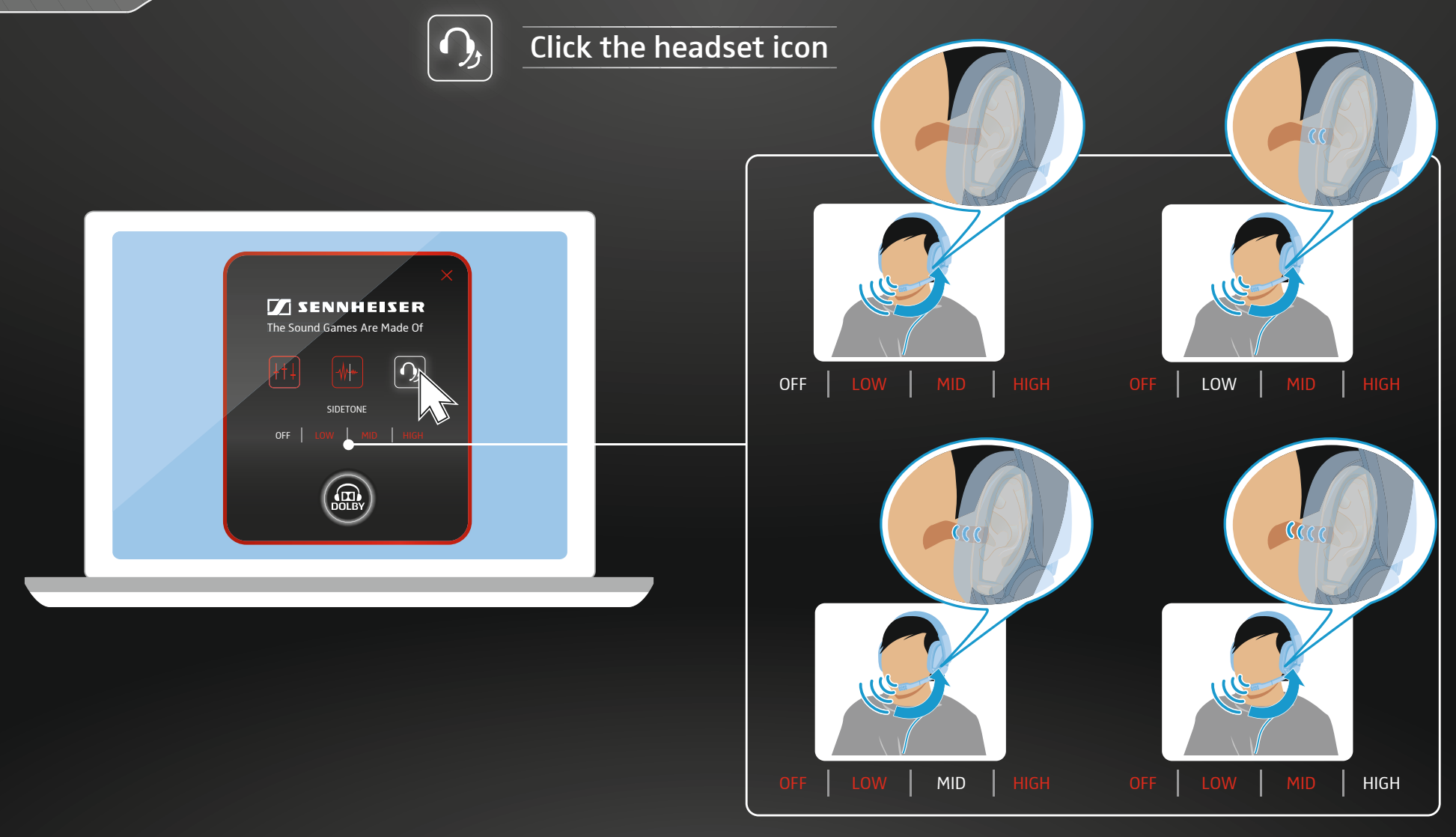

Adjusting the sidetone | Mithörton anpassen | Tilpasning af medhørstonen | An tonn taoibhe a leasú | Kif taġġusta s-sidetone | Přizpůsobení tónu připoslechu | Sidetone (önhang) beállítása | Адаптиране тона на прослушване | Kõrvaltooni kohandamine | Blakustoņu pielāgošana | Lydimojo garso nustatymas | Reglarea tonului de co-ascultare | Prispôsobiť odpočúvanie | Prilagoditev presluha | Prilagodba tona istodobnog slušanja

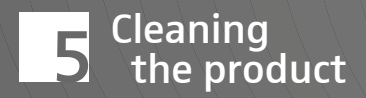

#### Clean with a soft & dry cloth

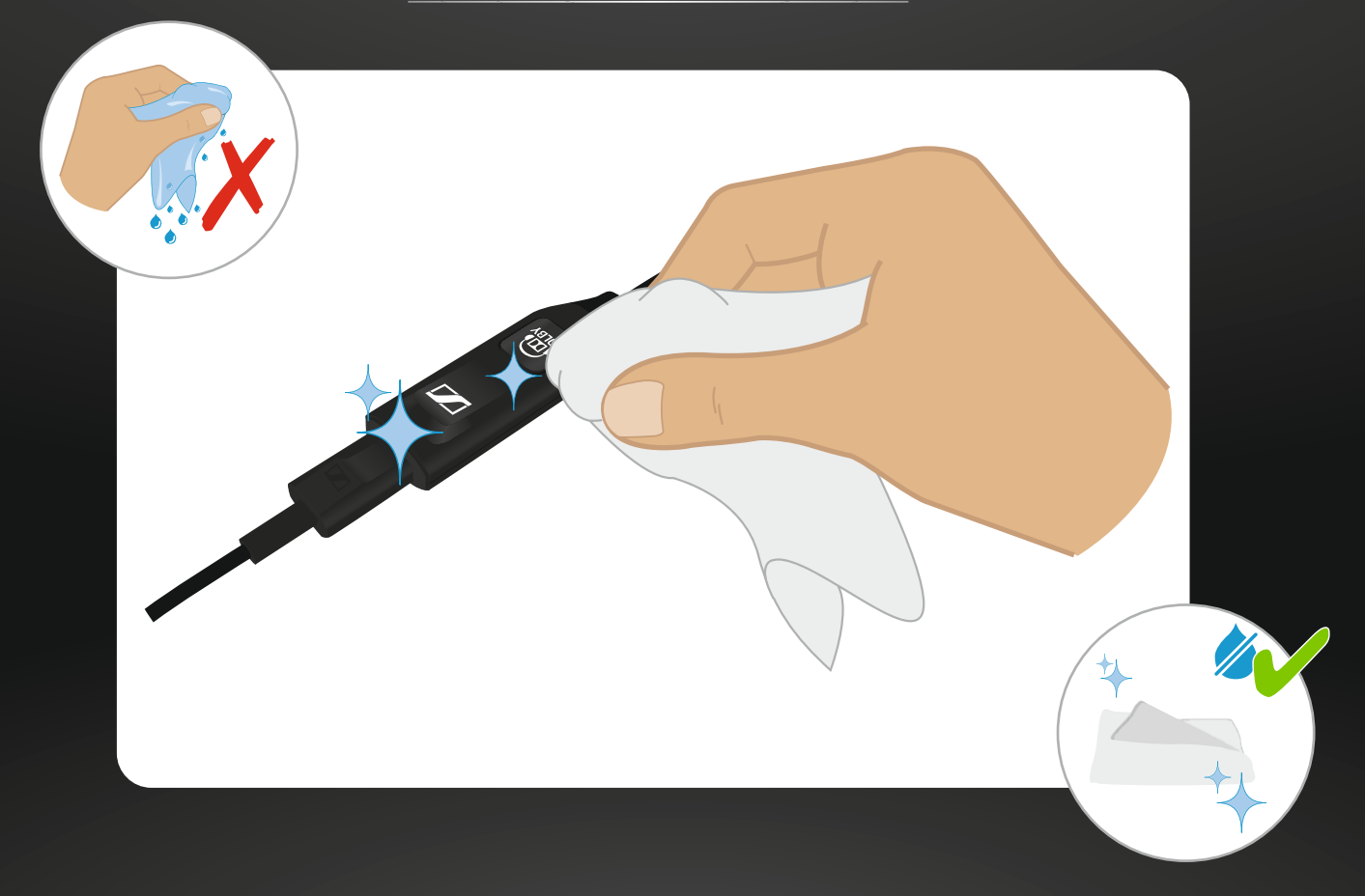

Cleaning the product | Produkt reinigen | Rengøring af produktet | An táirge a ghlanadh | Kif tnaddaf il-prodott | Čištění produktu | A termék tisztítása | Почистване на продукта | Toote puhastamine | Izstrādājuma tīrīšana | Produkto valymas | Curăţarea produsului | Vyčistiť produkt | Čiščenje izdelka | Čišćenje proizvoda Please visit our website for further information & tutorials:

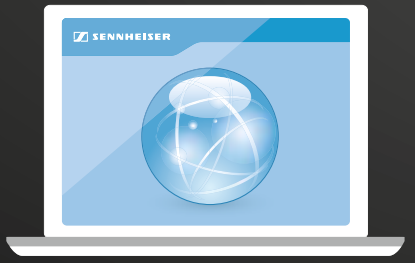

www.sennheiser.com/gaming-downloads

Please contact our product service support:

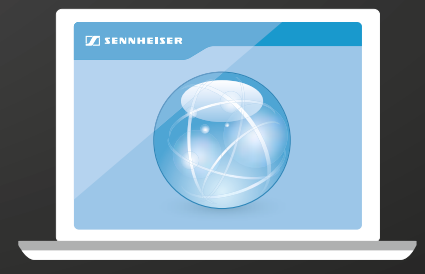

www.sennheiser.com/service-support

Sennheiser Communications A/S

Industriparken 27, DK-2750, Denmark www.sennheiser.com

Publ. 05/16, A01

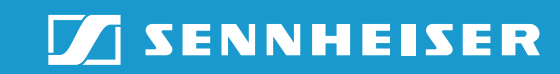